# ShineCue 多媒體翻頁電子書暨數位教材編輯軟 體使用手冊 Book 1

嘉義市教育網路中心編輯 V1.02 2011.09.16

## 壹、軟體安裝

請將由網站下載之 ShineCue.zip 解壓縮,或將取得之安裝光碟放入光碟機

您可看到資料內容如下

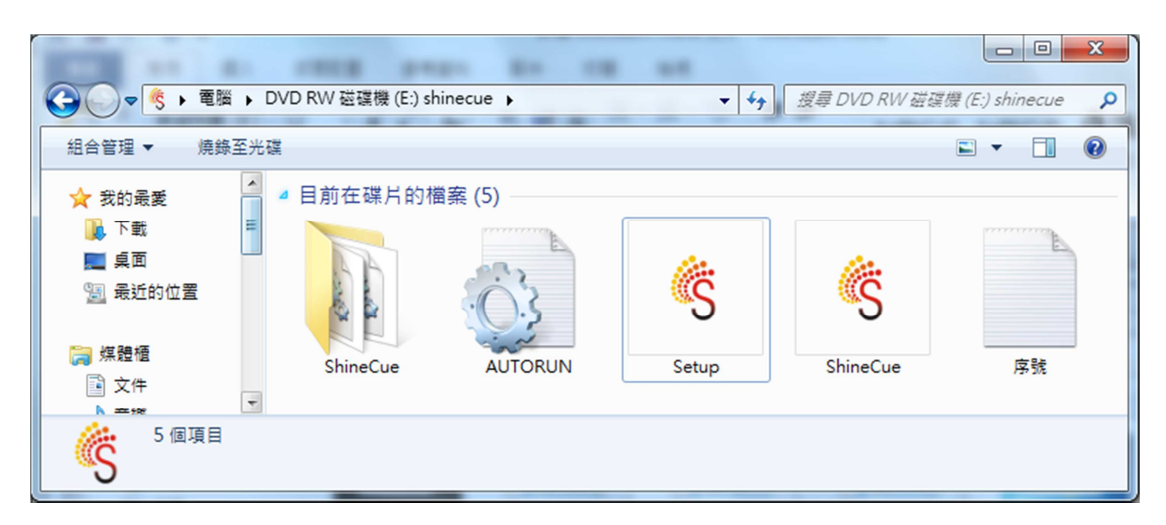

請快點兩下 Setup(如上圖示)開始進行安裝。注意:本軟體可支援安裝的作

業系統為 Windows XP、Windows Vista、Windows 7 作業系統。

請注意:如果您使用的是 Windows 7 or Vista 作業系統,安裝時請對 Setup 這

個檔案點選滑鼠右鍵,選擇『以系統管理員身分執行』,如下圖。

|                       |                         |                |                |           |                   | ×   |
|-----------------------|-------------------------|----------------|----------------|-----------|-------------------|-----|
|                       | WD RW 磁碟機 (D:) shinecue | •              | ✓ 49           | 搜尋 DVD RW | 磁碼機 (D:) shinecue | ٩   |
| 組合管理 👻 💼 開啟           |                         |                |                |           | 800 🗸 🗂           | 0   |
| ☆ 我的最爱                | 名稱                      |                | 修改日期           | 類型        | 大小                |     |
| 📜 下載                  | 鷆 ShineCue              |                | 2011/4/7 下午 01 | 檔案資料夾     |                   |     |
| 三 桌面                  | autorun                 |                | 2011/4/7 下午 01 | 安裝資訊      | 1 KB              |     |
| 💹 最近的位置               | 🍕 Setup                 |                | 2011/4/7 下午 01 | 應用程式      | 196 KB            |     |
|                       | 🍕 ShineCue              | 開啟(O)          |                | 圖示        | 159 KB            |     |
| 🍃 煤體櫃                 | 🗋 序號                    | 💡 以系統管理員員      | 分軌行(A) .       | 文字文件      | 1 KB              |     |
| 2 文件                  |                         | 疑難排解相容性        | (M)            |           |                   |     |
| 👌 音樂                  |                         | 傳送到(N)         | •              |           |                   |     |
| ₩ 視訊                  |                         | 複製(C)          |                |           |                   |     |
| ≦ 園月                  |                         | 建立捷徑(S)        |                |           |                   |     |
| ,■ 電腦                 |                         | (P)            |                |           |                   |     |
| 🏭 本機磁碟 (C:)           | _                       | 13=00          |                |           |                   |     |
| \delta DVD RW 磁碟機 (D: |                         |                |                |           |                   |     |
| )) ShineCue           |                         |                |                |           |                   |     |
|                       |                         |                |                |           |                   |     |
| 🗣 網路                  |                         |                |                |           |                   |     |
|                       |                         |                |                |           |                   |     |
| C Setup 修改日<br>應用記式 + | 期: 2011/4/7 下午 01:55    | 建立日期: 2011/4/7 | 下午 01:55       |           |                   |     |
| で 随用催丸 ス              | (1): TAO KR             |                |                |           | <i></i>           | ?   |
| 👩 🎯 迂                 |                         |                |                | F         | 下午 03             | :57 |

否則您可能會出現以下畫面而無法順利安裝

第一次安裝時,會自動安裝相關需要軟體:

一、自動安裝 Silverlight

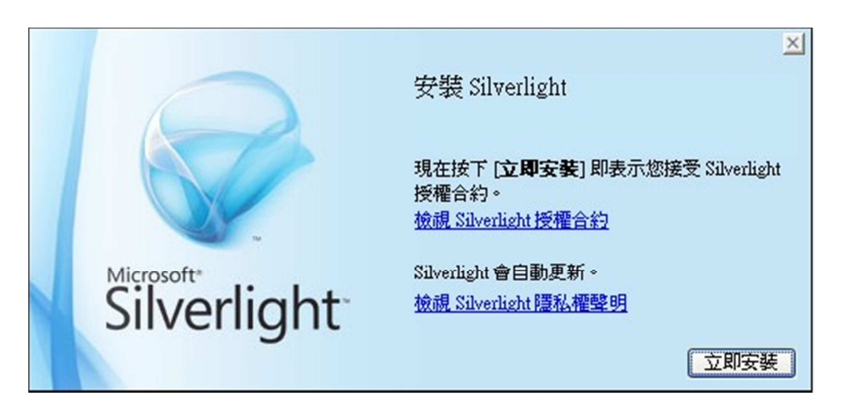

## 點選立即安裝即可

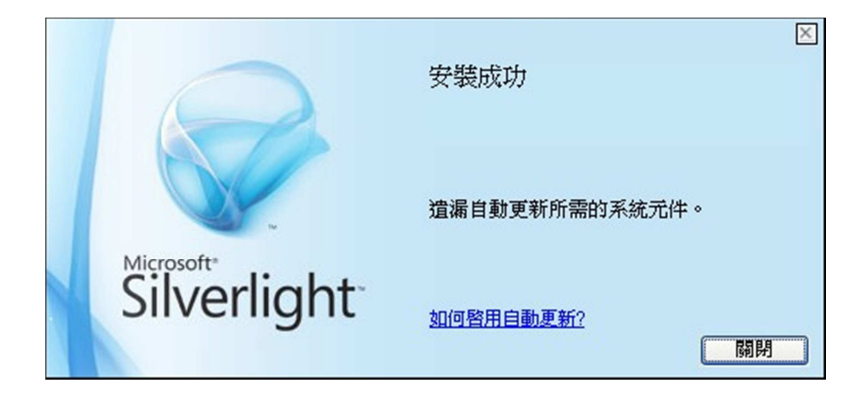

二、閱讀 ShineCue 使用者安裝前須知

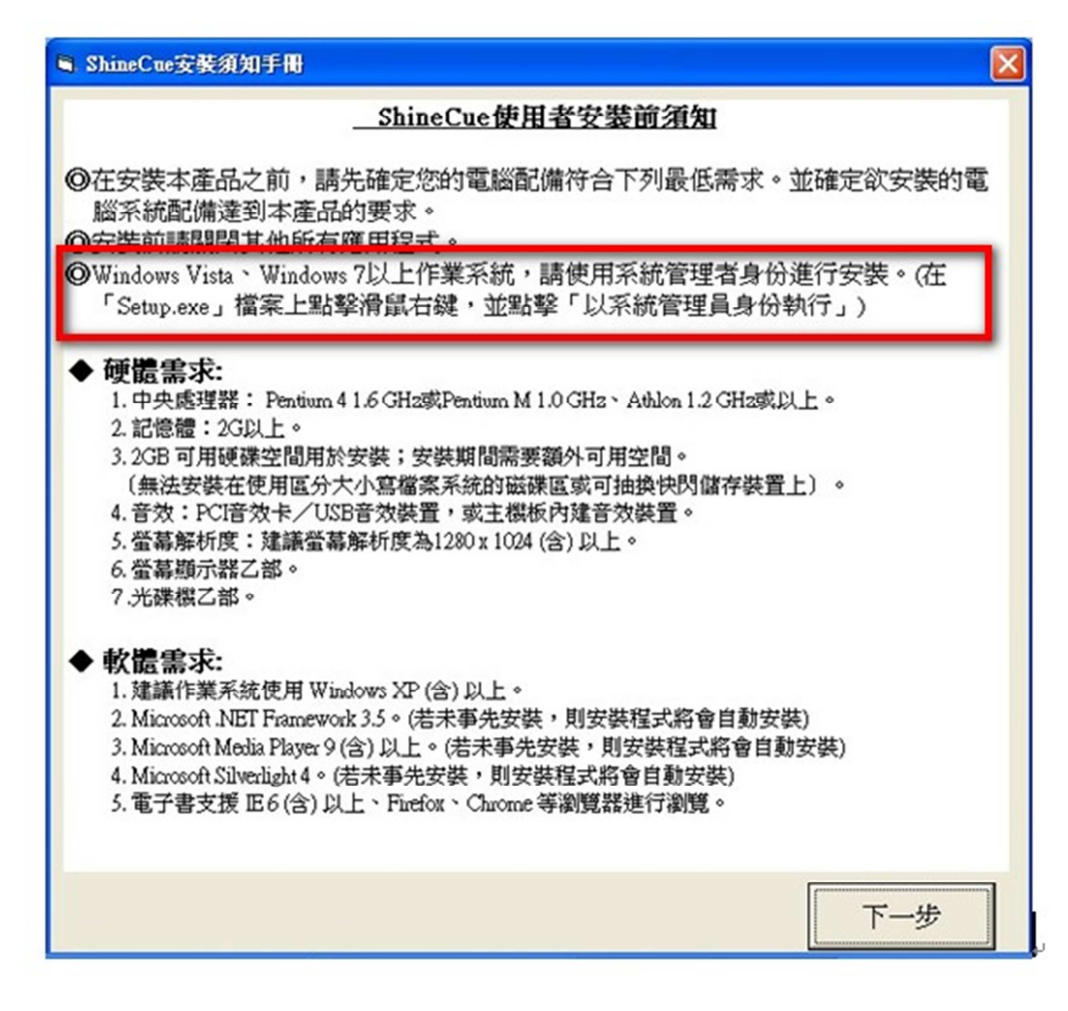

閱讀後沒有問題請點選『下一步』

三、填入由網站取得之序號,若您的軟體來源是安裝光碟,光碟內亦有

提供。

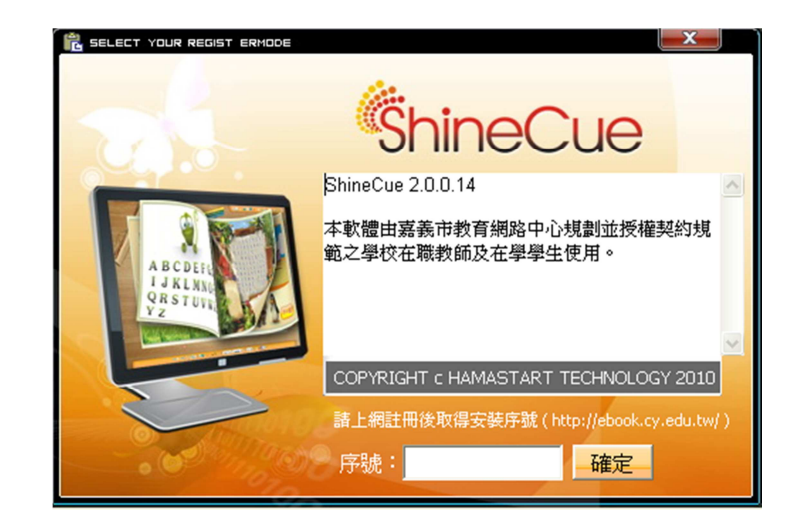

填入序號後點『確定』

四、ShineCue 軟體環境需要.NET Framework 3.5(含以上),如果您的 電腦原來沒有安裝,軟體會自動為您安裝(如果沒有出現以下安裝畫面表 示您的電腦已經安裝過.NET Framework 3.5,請跳過本項目)。

| i ShineCue 安裝                                                               |    |
|-----------------------------------------------------------------------------|----|
| 針對下列元件:                                                                     |    |
| .NET Framework 3.5                                                          |    |
|                                                                             |    |
| 諸仔細閱讀下面的授權合約,並諸按 PAGE DOWN,以便讀完整份合約。                                        |    |
|                                                                             |    |
| MICROSOFT 軟體增補程式授權條款                                                        |    |
| MICROSOFT .NET FRAMEWORK 3.5 (適用於                                           |    |
| MICROSOFT WINDOWS OPERATING SYSTEM)                                         |    |
| Microsoft 公司 (或其關係企業,視 貴用戶所居住的地點而定) 授權 貴用戶使用本增補程式。若 貴用戶取得 Microsoft Windows | ~  |
| 檢視要列印的使用者授權合約                                                               |    |
| 您是否接受上述授權合約的條款?                                                             | R  |
| 如果選擇[不接受],安裝程式就會結束。您必須接受這個授權合約之後才<br>積安裝。                                   | 能繼 |
| 接受(2) 不接受(2)                                                                |    |

點選接受進行安裝

安裝過程需要一點時間,視電腦硬體效能需要5~10分鐘不等,請耐

心等候,安裝完成後將自動進行下個步驟。

### 五、進入安裝程序

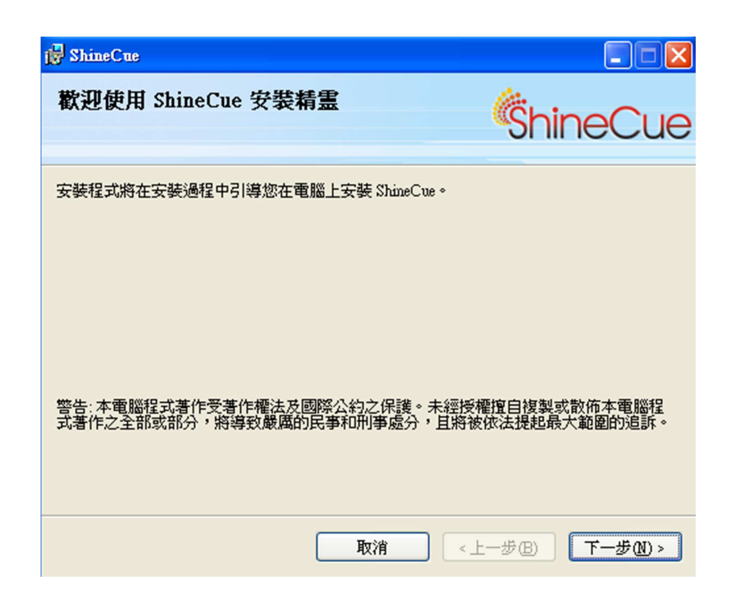

點選下一步

| 🕞 ShineCue                                                                  |                                         |
|-----------------------------------------------------------------------------|-----------------------------------------|
| 選擇安裝資料夾                                                                     | ShineCue                                |
| 安裝程式將安裝 ShimeCue 至下列資料夾。<br>若要在此資料夾中安裝,諸按 [下一步]。若要安裝至不同的資料夾<br>料夾位置或按 [瀏覽]。 | ,諸在下列方塊輸入資                              |
| 資料夾(E):<br>C-Program Files\HamaStar\ShineCue\                               | 瀏覽(R)                                   |
| 変称白己式止索解的成友体田光字社 ShineCuer                                                  | 磁碟空間(D)                                 |
| <ul> <li>○所有使用者E</li> <li>●僅自己M</li> </ul>                                  | 4                                       |
| 取消                                                                          | B \ \ \ \ \ \ \ \ \ \ \ \ \ \ \ \ \ \ \ |

下一步

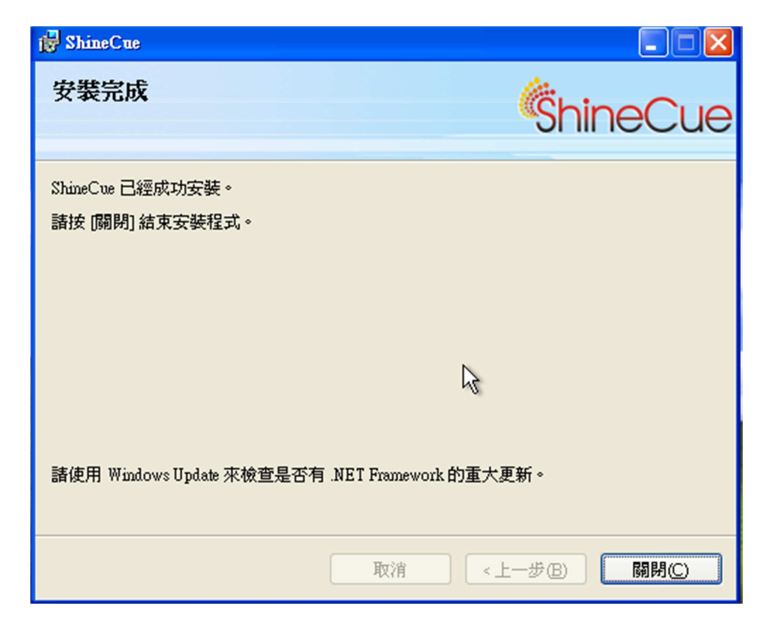

出現本畫面即代表安裝完成。

# 軟體主畫面

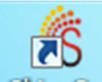

一、安裝完成後,請快點兩下桌面上的 ShineCue 進入

軟體主畫面。

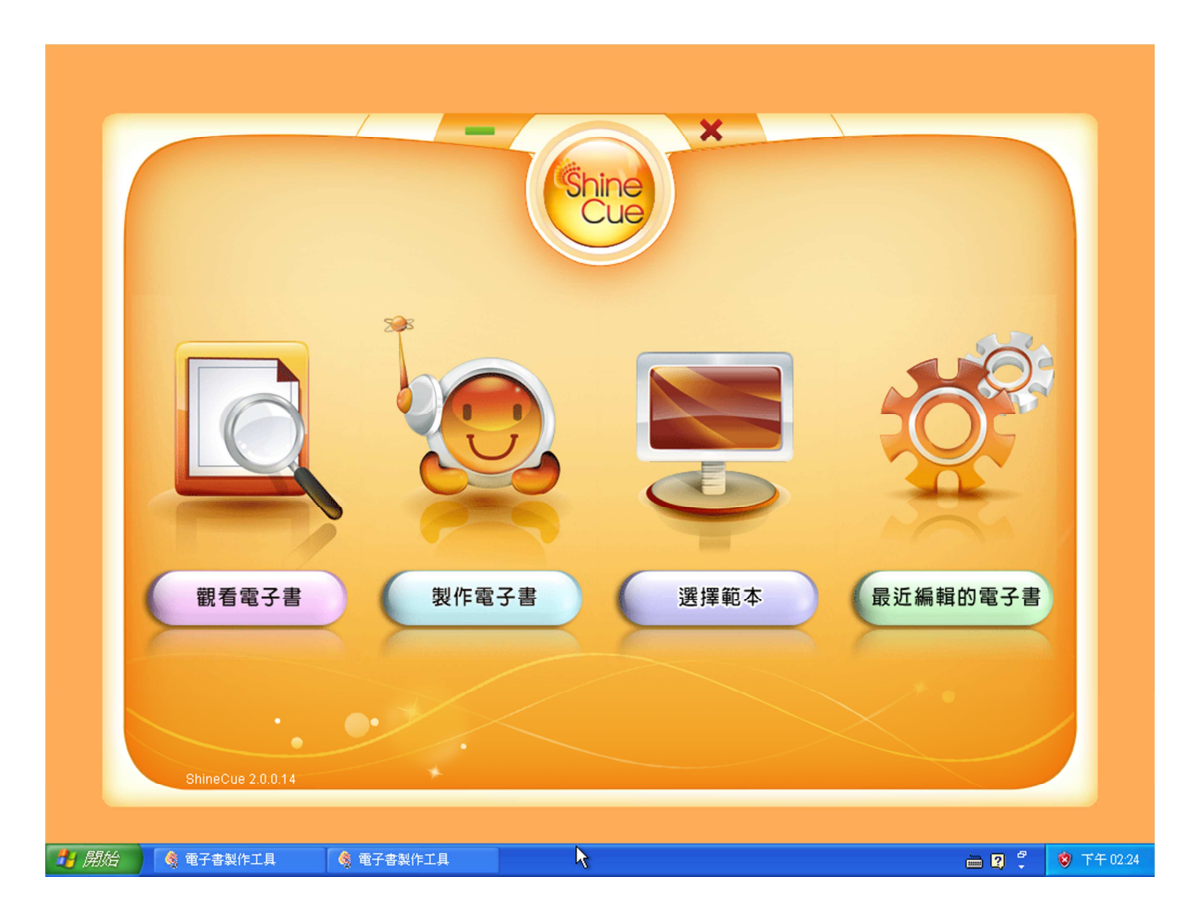

請注意:為了完整呈現 ShineCue 的所有工具,建議電腦解析度設定

1024x768 以上。

主畫面的功能依次為

1.觀看電子書-可直接叫出電腦中的專案檔(SD檔)進行編輯。

2.製作電子書-不選擇範本,直接由書籍基本資料開始進行設定編輯。

3.選擇範本-挑選軟體內已經建立好的10種範本開始進行編輯,本手冊

將以『選擇範本』開始進行相關功能介紹。

4.最近編輯的電子書-在此可以看到最近編輯的電子書資料。

## 叁、製作一本電子書

點選『選擇範本』

一、首先選擇頁面大小

(如右圖標示「1」),數

字越大,製作出的電子

書版面就越大。

二、選擇一種版型(如圖

標示「2」)

三、選定版型後即進入編輯畫面。

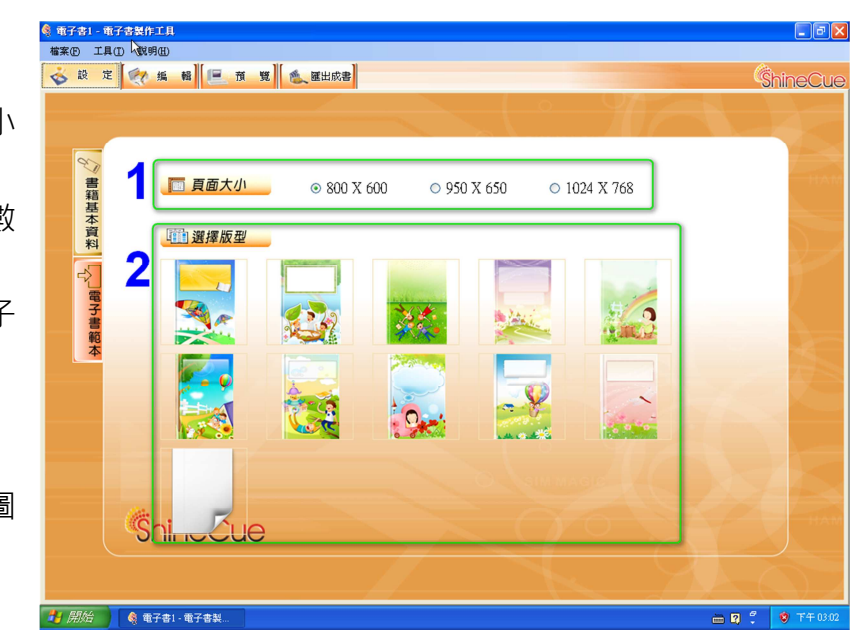

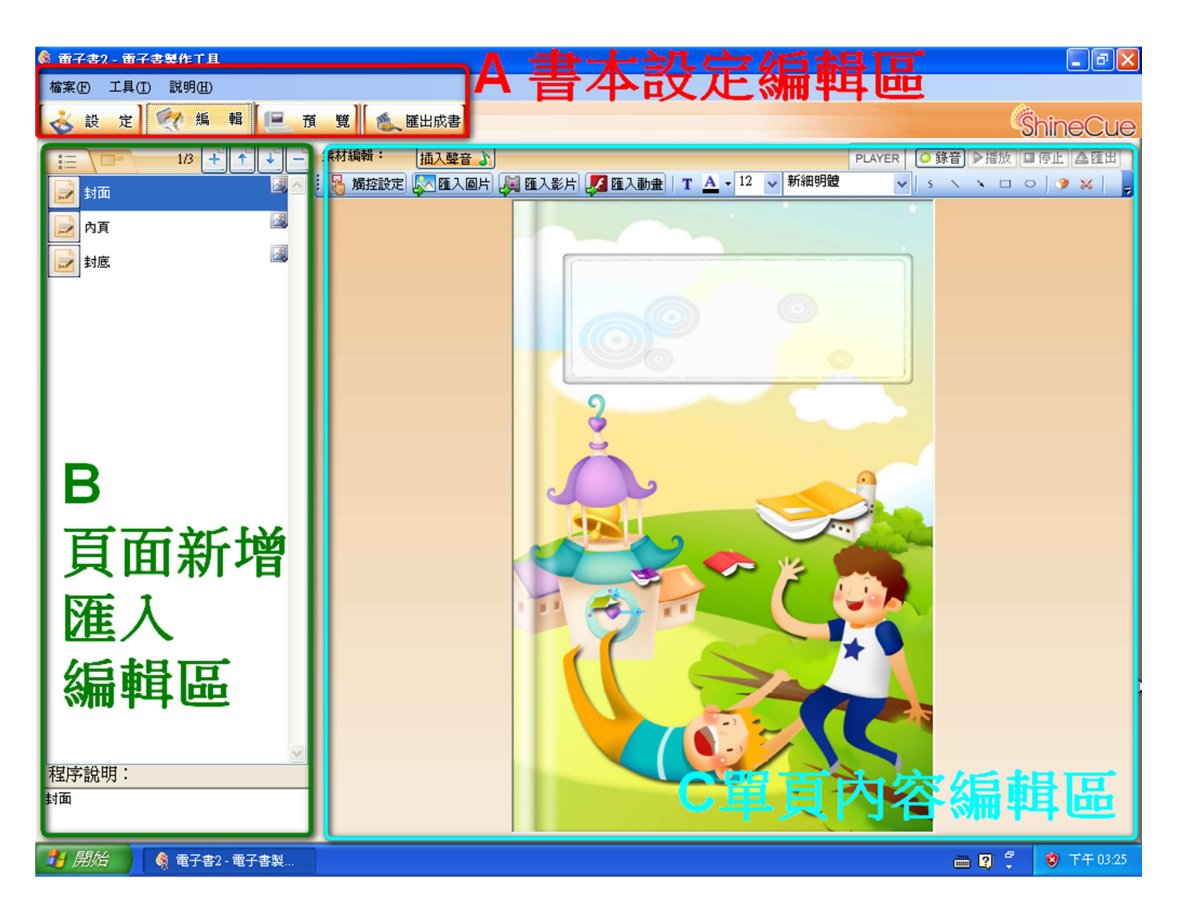

四、功能介紹

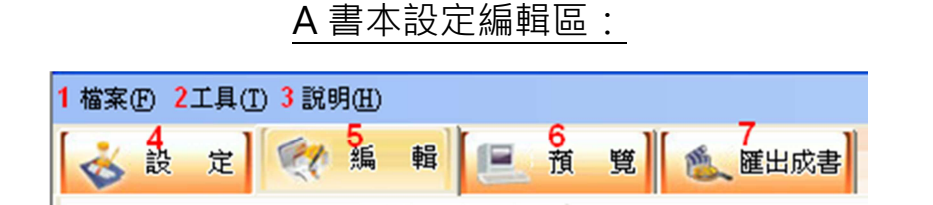

檔案(F) 工具(T) 說明(H)

新增専案 Ctrl+N 開啟専案 Ctrl+O

1 儲存專案 Ctrl+S 另存專案 Ctrl+A

2 匯出所有檔案

電子書2 結束(X)

關閉專案(C) 延出成者 Ctil+E

1.檔案

(1)儲存專案,儲存編輯中的電子書之專案檔(.SD 格式)
以利日後於『本機』可隨時叫出電子書進行編輯。
(2)匯出所有檔案,將編輯中電子書的所有素材檔案,連同
SD 檔案一併匯出,供使用者攜帶到『異機』繼續編輯。

請注意:軟體設定必須先「儲存專案」之後,才能執行「匯出所有檔案」,此外,

執行「匯出所有檔案」時存放檔案的路徑不能與先前「儲存專案」的路

徑一樣。

#### 提醒:編輯的過程中建議定時存檔,以保護編輯資料。

2.工具

(1)設定工作目錄-匯出成書時輸出檔案的位置,預設是 C:\MyWork 這個 目錄。

(2)設定背景音樂並決定是否套用到所有頁面都進行播放,如下圖 2-1(支援格式 wav,wma,mp3)。

(3)設定背景音樂的音量如下圖 2-2,勾選下方「全部套用」時則所有頁 面都使用同一種音量播放。

(3) 設定自動播放時預設的翻頁間隔時間(需要不同間隔時間的頁面可另

外設定),若不勾選「全部套用」,電子書就不會自動播放。

|                   | Ctul+L                                                |                                                                   |
|-------------------|-------------------------------------------------------|-------------------------------------------------------------------|
| 13                | + + ・ 素材編輯: 換入聲音 )                                    |                                                                   |
| 2 33回<br>內頁<br>封應 | 設定<br>1 工作目録:<br>C:\MyWork<br>斉景音樂:<br>2-2<br>背景音樂音量: | 2-1<br>潘聞…<br>✓ 播放音景音樂<br>■ 497年四                                 |
|                   | 3<br>預設自動換頁間隔時間: 1 ● 秒<br>確定                          | <u>選定背景</u> 音樂檔案<br><u>全部要用</u><br>描放選定的音樂<br>勾選此處才會自動播<br>取消 電子書 |

3.說明

軟體版次與授權說明

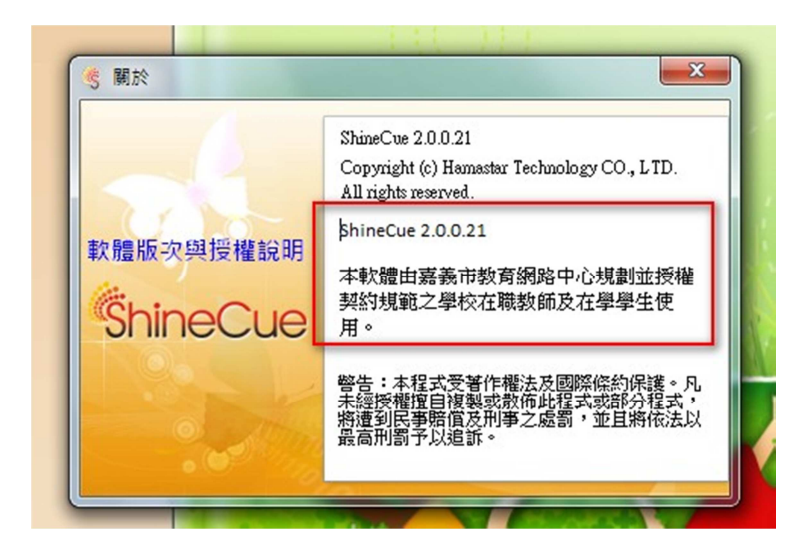

4.設定

可回到書籍基本資料填寫書名、作者、大綱、簡介等欄位,相關資料將於電子書 上傳到網站時自動帶出,不需再重複填寫。 提醒:如果已經開始編輯書本內容,記得不要再由 設定>電子書範本去點選範

本,否則已編輯的內容將會被清空。

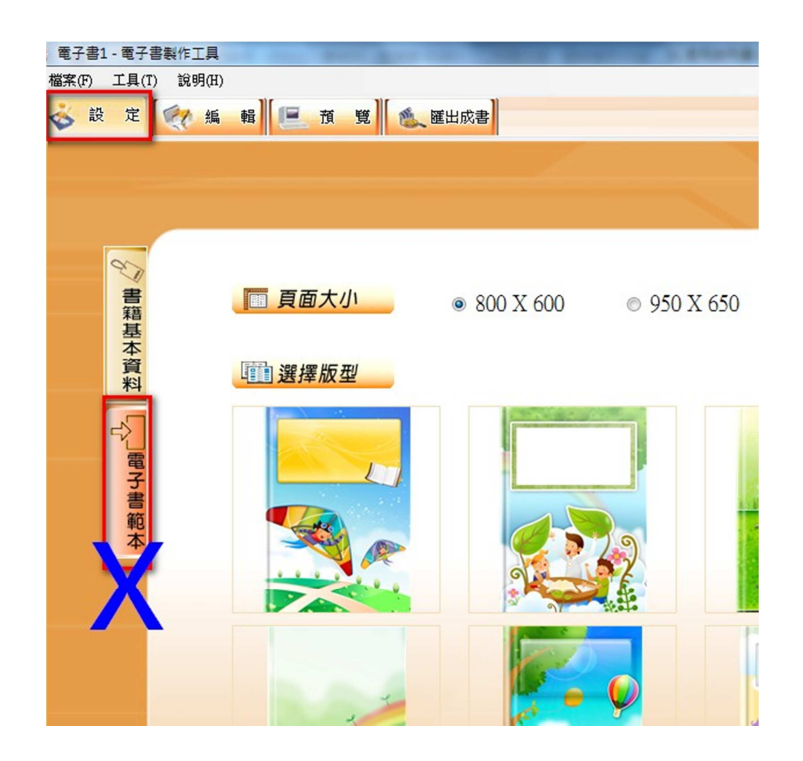

5.編輯

回到編輯主畫面

6.預覽

預覽正在編輯的電子書

請注意:本項功能僅提供預覽目前編輯版面及自動播放功能,電子書完整功能仍

需以「匯出成書」後呈現方式為主。

7.匯出成書

將編輯完成的電子書匯出到儲存路徑,這是編輯的最後一個階段,預設為工作目

錄。

#### B.頁面新增匯入編輯區

1.最上方的 4 個按鈕 全 全 一 一 一 一 分別為『新增頁面』、『上移』、『下移』、『刪 除頁面』等功能

2.於 B 區各頁面上按滑鼠「右鍵」,可以叫出更多的功能

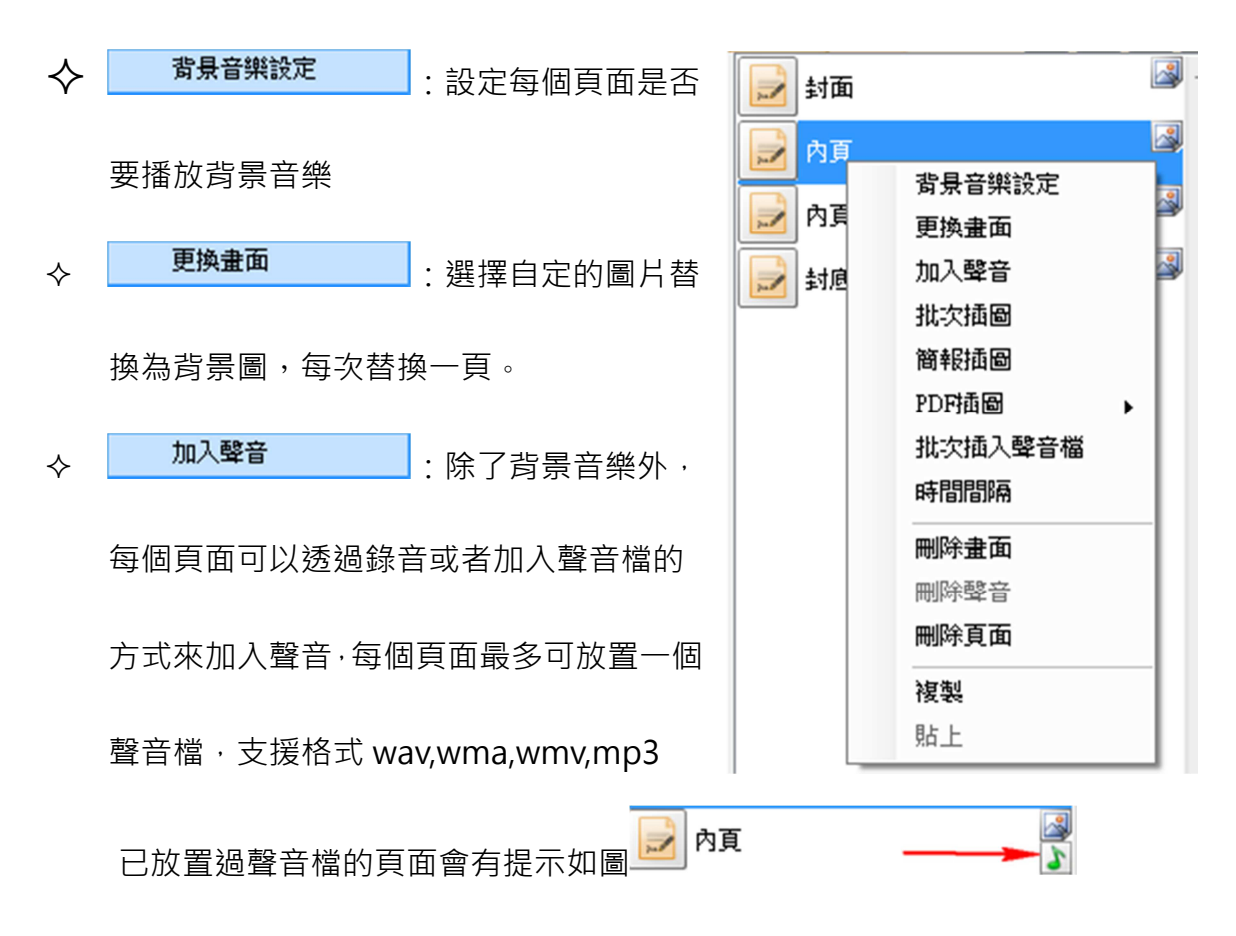

| $\diamond$ | 批次插圖                                                                                                    |                                                                                                    | :可以一                                                                                                    | -次選擇                                                                                                    | 大量 | 的圖片作              | 為頁面背景             | 插入            |
|------------|----------------------------------------------------------------------------------------------------|----------------------------------------------------------------------------------------------------|----------------------------------------------------------------------------------------------------|----------------------------------------------------------------------------------------------------|----|-------------------|-------------------|---------------|
|            | 水描画<br>CA<br>DA<br>IA<br>EA<br>XA<br>YA<br>CAUsers/CYskele/Desktop                                                                                 | 名稱<br>[1600×1200;j<br>1920×1200;j<br>2007012611<br>2007012611                                                                                                    | . ப ) ()<br>pg 2<br>311641476.jpg<br>311641477.jpg                                                                                   | 大小<br>1700KB<br>1990KB<br>153KB<br>403KB                                                                                 |    | 日)回 / 1   -<br>6編 | ☆ 只 田 戸 示 :<br>★小 |               |
|            | C.Users/CYskele/Documents<br>My Music<br>My Pictures<br>Version Cue<br>计结约借份<br>电子書測試<br>FLV<br>MP3<br>PDF<br>PDF<br>日子<br>图片<br>图片<br>日子<br>新始常知志 | 2007012611<br>2007012611<br>2017012611<br>2017012611<br>2011-03-03_<br>Chrysanthem<br>Desert jpg<br>house051.pg<br>house051.pg<br>jsg_1600x12<br>Koaka.jpg<br>Lighthouse.jj<br>Nobodys_U | 911741478,jpg<br>311941480,jpg<br>311941480,jpg<br>214232,jpg<br>214232,jpg<br>wm.jpg<br>800_002,jpg_Thumbo<br>92<br>me-1440x900,jpg | 129KB<br>356KB<br>101KB<br>262KB<br>858KB<br>858KB<br>27KB<br>581KB<br>757KB<br>66KB<br>762KB<br>548KB<br>387KB<br>759KB | 3  |                   |                   | ↓<br>碰定<br>取消 |
|            |                                                                                                    | Tulips.jpg                                                                                                    | 11                                                                                                    | 606KB                                                                                                    | •  |                   |                   |               |

(1) 選擇要插入之圖片的位置

(2)挑選圖片

(3)將挑選的圖片加入到選定區

(4)調整順序後·點選『確定』即可批次插圖

請注意:選圖時若需要以縮圖方式選取,可依下圖方式作業:

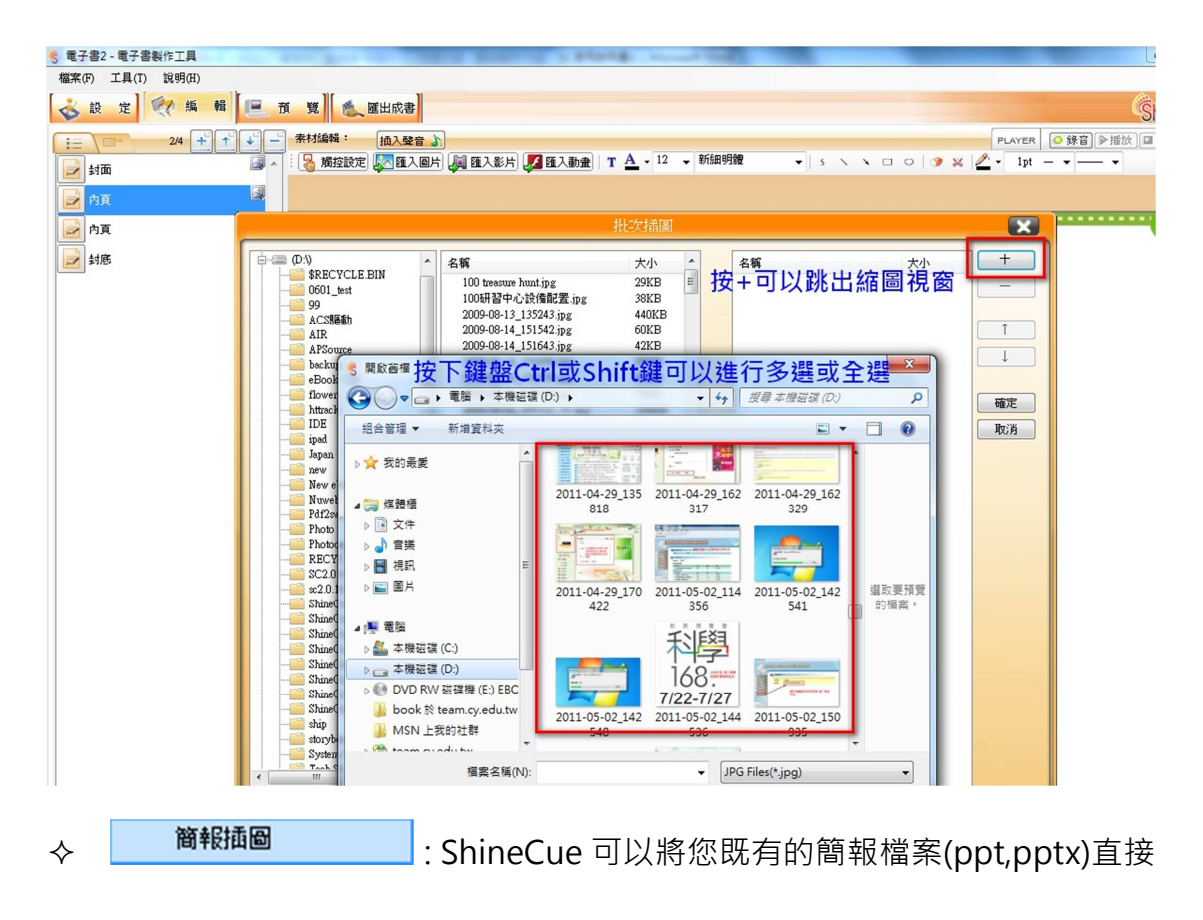

一次匯入電子書作為內頁。

選擇簡報插圖後,挑選所要匯入的簡報檔,點選『開啟舊檔』或『開啟』後,

就會開始匯入,作業的時間與匯入的檔案大小成正比,請耐心等候。

| · 開啟舊檔                                                                                                    |                                                                                                    | ×                                                                                                    |
|----------------------------------------------------------------------------------------------------|----------------------------------------------------------------------------------------------------|----------------------------------------------------------------------------------------------------|
|                                                                                                    | ▶ 電子書測試 ▶ PPT ▶ 🔷 4                                                                                  | , 援尊 PPT P                                                                                             |
| 組合管理 ▼ 新増3                                                                                                    | 料夾                                                                                                   | 8 - 🔟 🔞                                                                                                |
| ★ 我的最爱 ▶ 下載                                                                                                    | 文件 媒體櫃<br>PPT                                                                                        | 排列方式: 資料夾 ▼                                                                                            |
| 三 桌面                                                                                                    | 名稱 ^                                                                                                 | 修改日期 類型                                                                                                |
| <ul> <li>● 集號的位置</li> <li>○ 集撥優</li> <li>○ 文件</li> <li>● 我的文件</li> <li>● 公用文件</li> <li>● 會獎</li> <li>● 提訊</li> <li>■ 周片</li> </ul> | ■ 環保生活化・重導款材<br>③ 環保生活化・重導款材の<br>③ 電化・重導款材の<br>③ 電化生産時素材<br>③ 環保生産化・重導款材<br>3. 環保生産化・重導款材<br>1. 選擇檔案 | 2011/3/30上午1. 備累資料次<br>2011/3/30上午1. 備累資料次<br>2011/3/4 上午12. Microsoft P<br>2011/3/4 上午12. Microsoft P |
| ▶ 電腦<br>- ★開送課(C)<br>植                                                                                                    | ★ < ""<br>需名稱(1): 環保生活化-宣導款材 →<br>2 開設                                                               | PowerPoint files (*.ppt*.pptx) ・<br>関設直備(の) 取消                                                         |

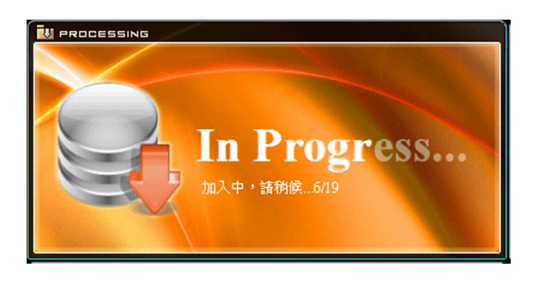

請注意: 匯入後簡報將轉為圖片格式, 原有的動畫或特效無法保留。

 ◆ PDF插圖
 ◆ :與簡報插圖相同 · ShineCue 亦可直接插入 PDF 檔 案到電子書中。

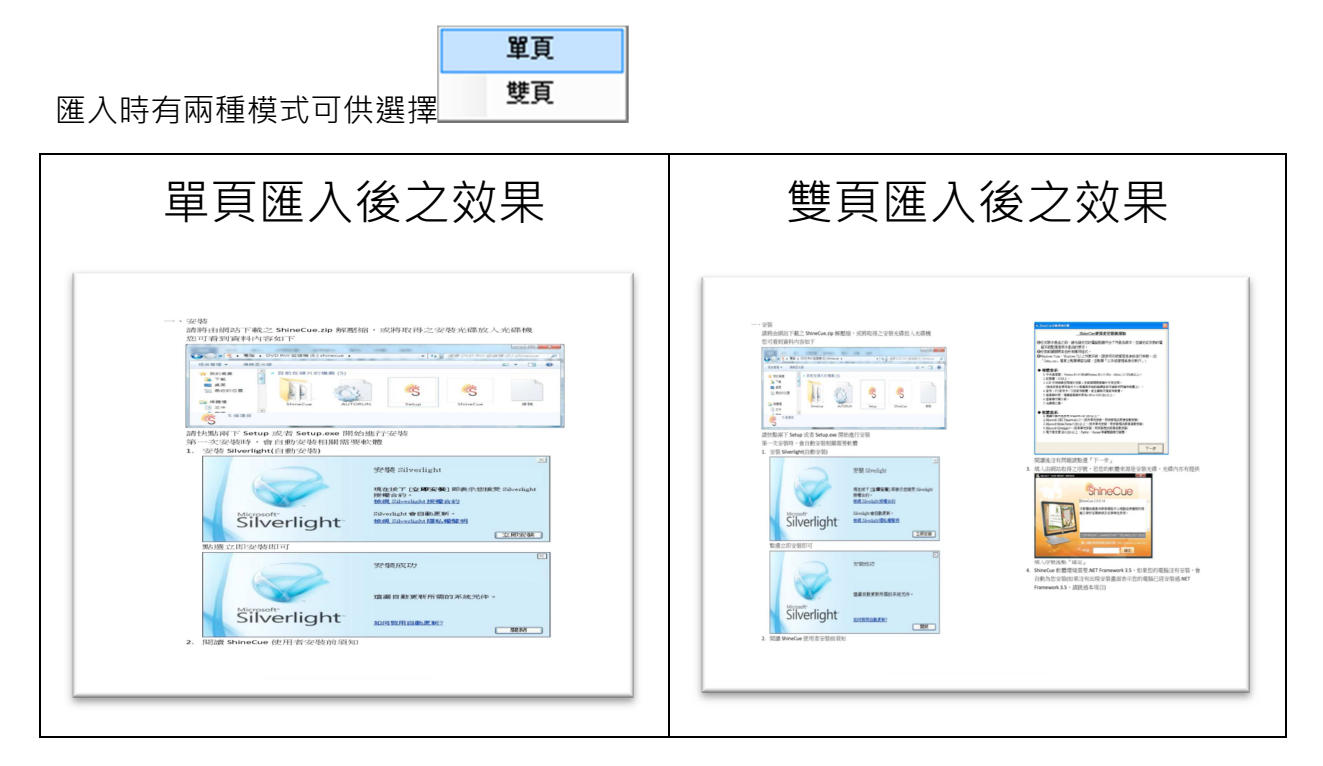

提醒:若欲匯入的 PDF 檔案內容為直式,建議使用雙頁匯入;若是橫式,建議

使用單頁匯入。

批次插入聲音檔

: 可以一次選擇大量的音樂檔案作為頁面音樂插入

| 考 批交插入聲音檔                                                                                                    |                                                                                                    |                                                                          |                                                                                                    |                                                                          | ×                            |
|----------------------------------------------------------------------------------------------------|----------------------------------------------------------------------------------------------------|--------------------------------------------------------------------------|----------------------------------------------------------------------------------------------------|--------------------------------------------------------------------------|------------------------------|
| C A 1<br>C DA 1<br>C DA 1<br>C DA 1<br>C DA 1<br>C AUsers/CYskele/Desktop<br>C CUJers/CYskele/Documents<br>My Videos<br>My Videos<br>Version Cue<br>D 我的信份<br>C C UJers/CYskele/Desktop<br>My Videos<br>My Videos<br>P Version Cue<br>D 我的信份<br>C C UJers/CYskele/Desktop<br>My Videos<br>P Version Cue<br>D 我的信<br>C C UJers/CYskele/Desktop<br>My Videos<br>P Version Cue<br>D 我的信<br>C C UJers/CYskele/Desktop<br>D C UJers/CYskele/Desktop<br>D P D P P D P D P D P D P D P D P D P D | 名稱<br>01 Tears mp3<br>02 You And Me mp3<br>03 Beautiful Lady mp3<br>04 Walking With You.mp3<br>05 I Miss You.mp3<br>06 Rainy Sunday.mp3<br>07 Daydrean.mp3 2 | 大小<br>1799KB<br>1990KB<br>2418KB<br>2026KB<br>2831KB<br>1549KB<br>2500KB | 名称<br>01 Tears.mp3<br>02 You And Me mp3<br>03 Beautiful Lady.mp3<br>04 Walking With You.mp3<br>06 Rainy Sunday.mp3<br>07 Daydrean.mp3<br>17<br>18<br>19<br>19<br>10<br>10<br>10<br>10<br>10<br>10<br>10<br>10<br>10<br>10 | 大小<br>1799KB<br>1990KB<br>2418KB<br>2026KB<br>2831KB<br>1549KB<br>2500KB | +<br>-<br>↓<br>確定<br>取消<br>4 |

(1) 選擇要插入之聲音檔案的位置

(2)挑選聲音檔

#### (3)將挑選的聲音檔加入到選定區

(4) 調整順序後,點選『確定』即可批次插入聲音檔

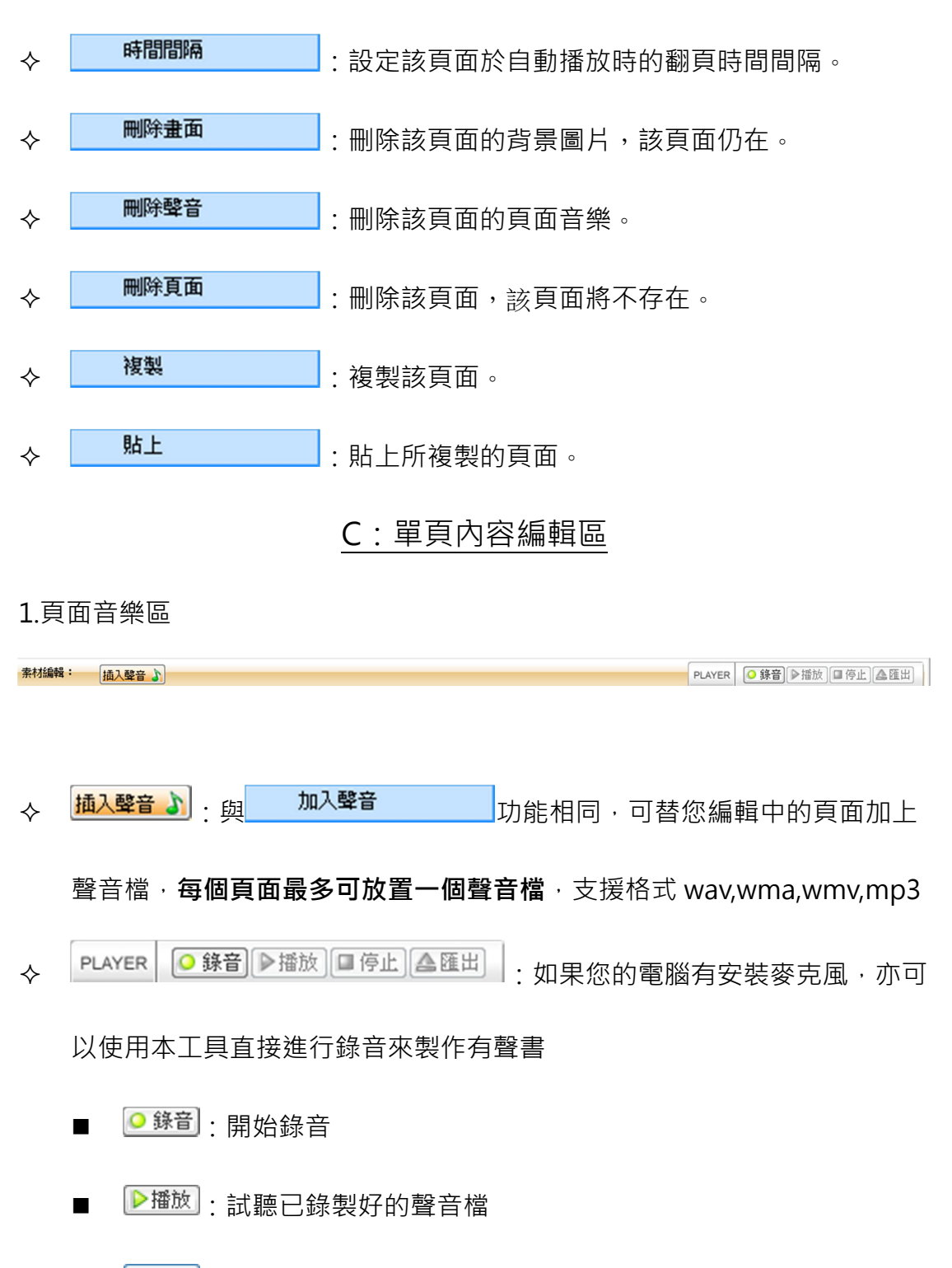

■ ▲匯出:可以將已錄製好的聲音檔匯出為 mp3 格式

| * 匯出聲音                  | 豊櫃 ▶ 文件 ▶ 電子書測試   | ▶ MP3    | <b>-  - - -</b> <i>t</i> <b>-</b> <i>t t t t t t t t t t</i> | ИРЗ       | ×  |
|-------------------------|-------------------|----------|--------------------------------------------------------------|-----------|----|
| 組合管理 ▼ 新:               | 自資料夾              |          |                                                              | 8== -     | 0  |
| ☆ 我的最愛                  |                   |          |                                                              | 排列方式: 資料夾 | •  |
| <b>三</b> 桌面<br>93 最新的位置 | ⊨ 名稱              | <u>^</u> | 修改日期                                                         | 類型        | 大小 |
| ALL NULA                | 01 Tears          |          | 2011/2/13 下午 0                                               | MP3 格式聲音  | 1  |
|                         | 02 You And M      | le       | 2011/2/13 下午 0                                               | MP3 格式聲音  | 1  |
|                         | 03 Beautiful La   | ady      | 2011/2/13 下午 0                                               | MP3 格式聲音  | 2  |
| 又件                      | 04 Walking W      | îth You  | 2011/2/13 下午 0                                               | MP3 格式聲音  | 2  |
| 1 我的文件                  | 05 I Miss You     |          | 2011/2/13 下午 0                                               | MP3 格式聲音  | 2  |
| 🍌 公用文件                  | 06 Rainy Sund     | lay      | 2011/2/13 下午 0                                               | MP3 格式聲音  | 1  |
| 🎝 音樂                    | 07 Daydrean       |          | 2011/2/13 下午 0                                               | MP3 格式聲音  | 2  |
| 🛃 視訊                    |                   |          | III                                                          |           | Þ  |
| 檔案名稱(N):                | tmpA1DB           |          |                                                              |           | •  |
| 存檔類型(T):                | .mp3 Files(*.mp3) |          |                                                              |           | •  |
| ▲ 陽藏資料夾                 |                   |          | 存植                                                           | i(S) 取消   |    |

#### 2.內容編輯區

 <

◆ **燭控設定**: 可幫滑鼠拖曳的範圍設定觸控效果

| 5 電子書2 - 電子書製作工具  | of the Real And Contractor | the second is share incoming.                              |
|-------------------|----------------------------|------------------------------------------------------------|
| 檔案(F) 工具(T) 說明(H) | 16                         |                                                            |
| 💊 設 定 🔍 編         | 輯 📃 預 覽 🐔 匯出成書             |                                                            |
| 2/4 +             | ★ 本材編輯: 插入聲音               | PLA                                                        |
| 🗾 封面              |                            | 1 [編] 匯入影片 [編] 匯入動金   T ▲ - 26 - 標格館 - 5 、 、 □ ○   ③ ※ 2/- |
| 📄 内頁              | Ⅰ.按下觸控設                    | 定                                                          |
| 🛃 內頁              |                            |                                                            |
| 2 封應              |                            |                                                            |
|                   |                            |                                                            |
|                   |                            | 口 人名                                                       |
|                   |                            | 日琢                                                         |
|                   |                            | · · · · · · · · · · · · · · · · · · ·                      |
|                   |                            | 1 序3                                                       |
|                   |                            | 1. / ]                                                     |
|                   | 2 按住漫員                     | 温不放並拖电出一個區域 即可標示一個可觸控的按鈕                                   |
|                   | 2.JX 11/19 E               |                                                            |
|                   |                            | 2. 前言5                                                     |
|                   |                            |                                                            |
|                   |                            |                                                            |
|                   |                            | 3 間讀方式7                                                    |
|                   |                            | 0.101页/11                                                  |
|                   |                            |                                                            |
|                   |                            |                                                            |
|                   |                            |                                                            |
| 1                 |                            |                                                            |

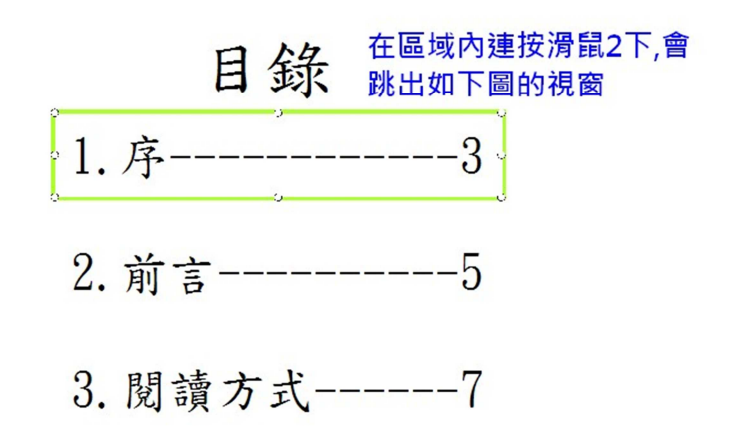

| 選擇      |
|---------|
| ⑧ 跳轉頁面: |
| 1.封面    |
| ○ 檔案連結: |
|         |
| ○ 網址:   |
|         |
| 確定      |

觸控效果可設定以下3種模式:

(1)跳轉頁面:點選後自動翻頁到指定的頁面(例如:可用以製作電子目錄)

(2)檔案連結:點選後呼叫並開啟所附加的檔案

請注意:本項功能是否可以正常執行,當視瀏覽器設定而定,若無法正 常執行時,請先執行(點選)匯出成書後,自動新增的檔案如下圖:

| 🚰 2.0.21-В  | 2011/8/5 下午 05 | 應用程式           | 13,511 KB |
|-------------|----------------|----------------|-----------|
| 2.0.21-B    | 2011/8/5 下午 05 | WinRAR ZIP 壓縮檔 | 13,408 KB |
| 🤨 變更IE安全性設定 | 2011/3/21 下午 0 | 應用程式           | 248 KB    |
|             |                |                |           |
|             |                |                |           |
|             |                |                |           |
|             |                |                |           |
|             |                |                |           |
|             |                |                |           |

(3)網址:點選後超連結到指定網頁

位置,支援格式jpg、png。每個頁面可匯入多張圖片。

於圖片上按滑鼠右鍵,可設定圖片的大小與圖層關係

| <br>■ → | 提到最上層 |
|---------|-------|
| 自訂大小    | 移到最下層 |
|         | 上推一層  |
|         | 後推一層  |

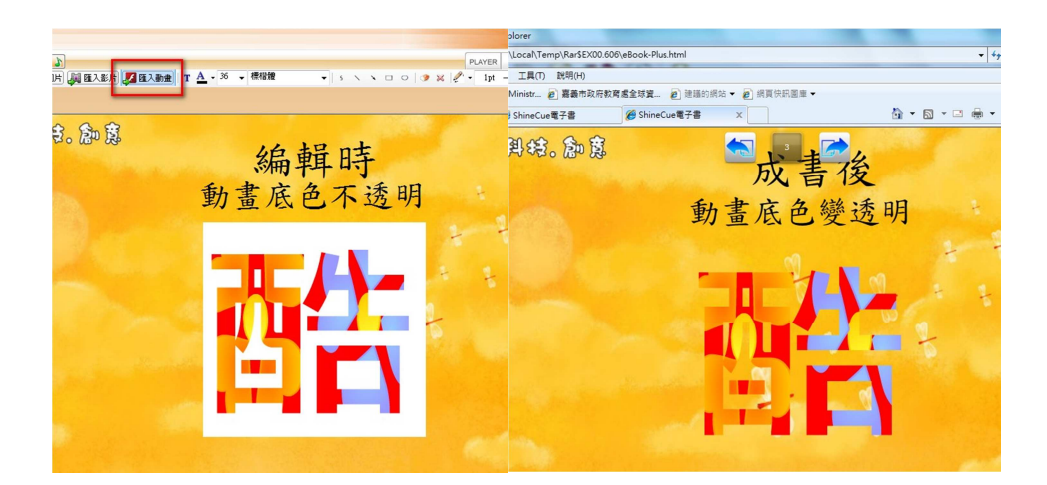

| ≻ | 12 ▼ 新細明體 ▼ : 文字 | 了現編輯 |
|---|------------------|------|
| ≻ | 12 ▼ 新細明麗 ▼ : 文  | 字    |

請注意:由於匯出成書後需要使用瀏覽器來閱覽,因此利用本文字功能輸入 之字體匯出成書後僅支援瀏覽器可支援之字型,如:IE目前支援微軟正黑體、 標楷體、新細明體、細明體,若使用其他字型,在異機瀏覽時,IE瀏覽器將 會以標楷體顯示,建議您可應用其他軟體,如 PowerPoint、PhotoCap先 將文字輸入後存檔,再批次匯入本軟體中,即不受此限。)

- 建立文字方塊、使用滑鼠拖曳出編輯方框後,於方框內快點
   兩下,即可輸入文字。
- ▲ 12 ▼ 新細明體 ▼ : 設定方塊內文字的顏色、字體大小
  與字型。

提醒:設定前需先將文字內容選取反白。

請注意:如何去除文字編輯外框~

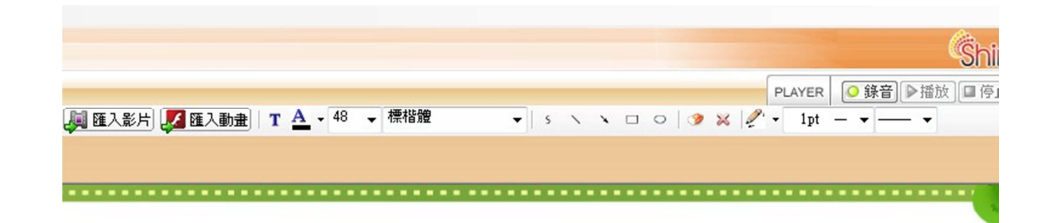

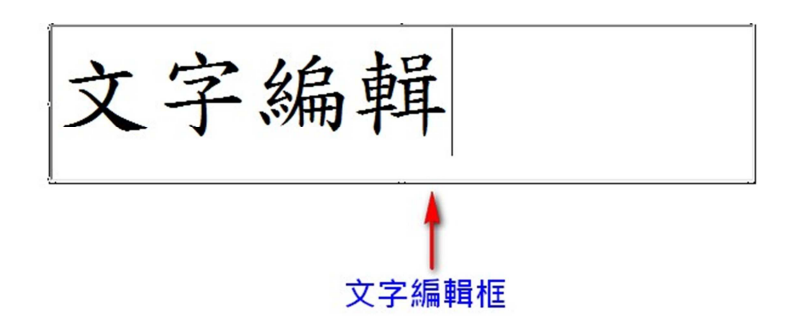

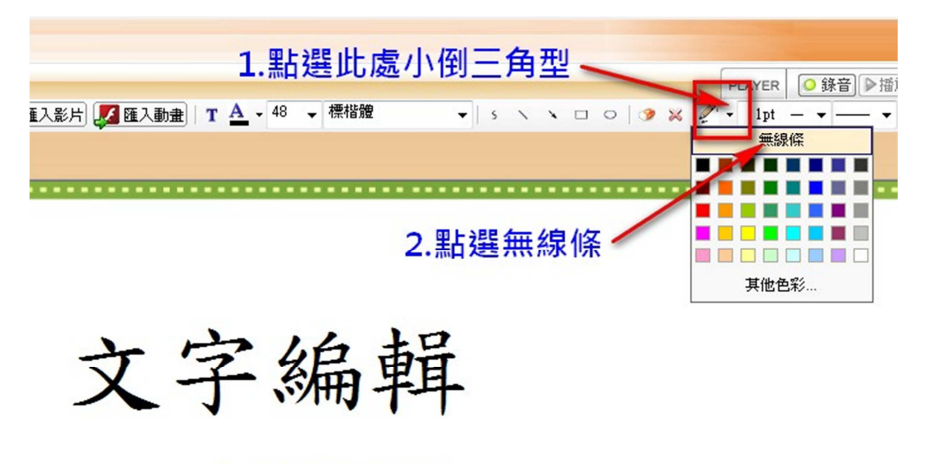

3.文字外框不見了

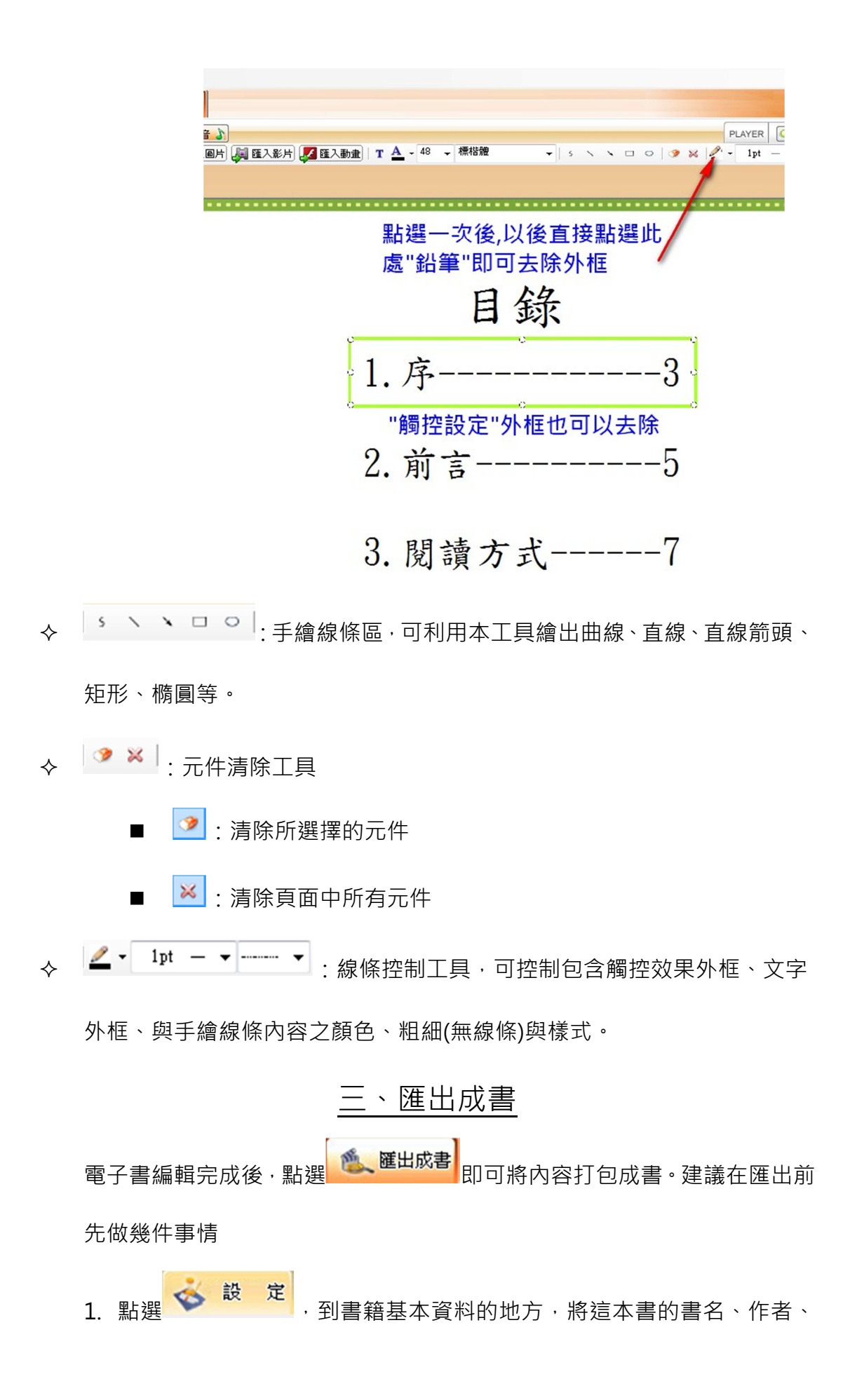

大綱、簡介等欄位再確認一次。

 將這本書的各項設定再存檔一次·將『儲存專案』與『匯出所有檔案』(儲 存原始檔)都執行一遍。

完成後即可開始準備匯出。點選 <sup>医 匯出成書</sup> 功能,確定儲存路徑(預設檔 案會存在 C:\MyWork 目錄中)與檔案名稱後即可開始匯出。請注意:匯出成 書過程所需的時間長短與您所使用的多媒體檔案總和大小成正比。

| □ 儲存路徑 | C:\Users\CYskele\Desktop\電子書1 |  |
|--------|-------------------------------|--|
| ◎ 檔案名稱 | 電子書1                          |  |
|        |                               |  |
|        |                               |  |
|        | ShineCue                      |  |
|        | 0 匯出成功                        |  |
|        | 確定                            |  |

出現此畫面代表電子書匯出成功, 匯出後在您設定的儲存路徑(預設為 C:

\MyWork 會產生三個檔案

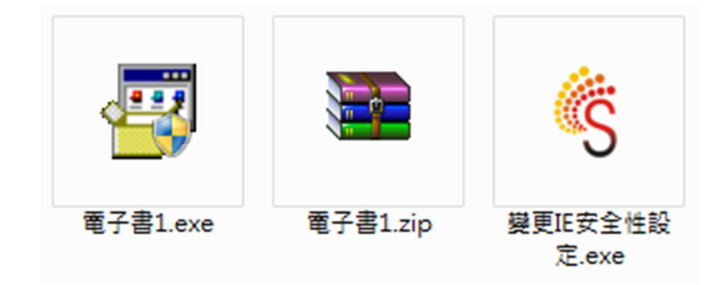

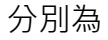

- exe 格式電子書(可攜式執行檔,點兩下即可瀏覽成書。注意:點 選前請務必先關閉其他瀏覽器視窗)
- zip 壓縮格式電子書(此為上傳網站專用之壓縮檔·您也可解壓縮後, 再點選 eBook-Plus.html 這個檔案,就可以瀏覽書本)
   請注意:若欲自行架設網站,收集
- 變更 IE 安全性設定.exe(變更 IE 設定以利電子書執行 若您發現在 IE 瀏覽器中無法正常瀏覽書本,您可以先點選此檔案,可自動幫您 將 IE 環境設定好)
- 如何將製作好的電子書放到學校網站中:

首先將匯出成書的 ZIP 檔案解壓

| 2011/3/14下午 0 | 應用程式<br>WinRAR ZIP 壓縮檔<br>HTML 應用程式 | 9,418 KB<br>9,315 KB<br>44 KB |
|---------------|-------------------------------------|-------------------------------|
|               |                                     |                               |
|               |                                     |                               |

然後將所有檔案.目錄全部放到網站伺服器同一層路徑中

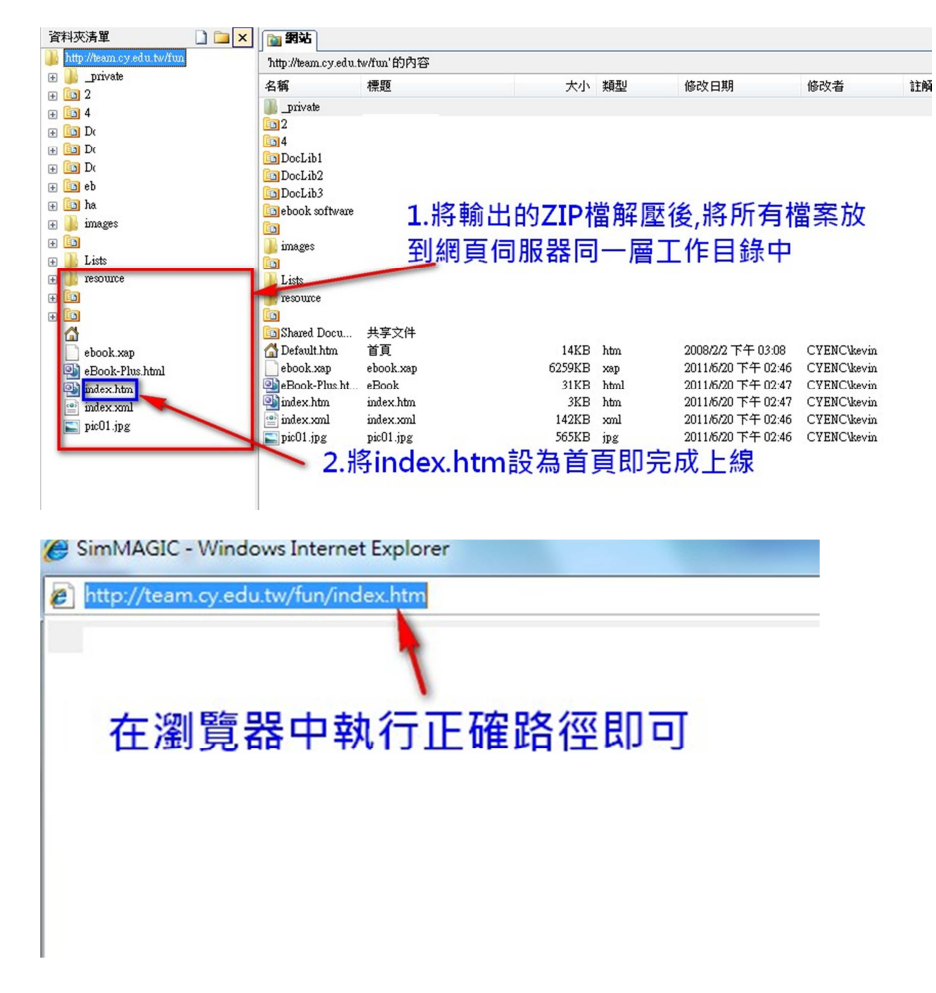

其他關於網站的註冊與電子書上傳請見 ShineCue 教學手冊 Book 2。

本軟體手冊下載處:http://ebook.cy.edu.tw "最新消息"公告中